# Создание многоязычных приложений, переводимых пользователями.

Задача создания многоязычных приложений, в которые пользователи могут добавлять свои переводы и языки, гораздо проще, чем видится на первый взгляд. Конечно, учитывая, что мы используем TsiLang Components Suite в своих разработках.

Рассмотрим решение данной задачи на примере проекта MastApp из папки примеров Delphi.

#### 1. Перевод проекта

На переводе проекта мы не будем долго останавливаться, подразумевая, что Вы уже освоили эту часть. Можно только обратить внимание на используемые компоненты.

В проекте мы будем использовать один TsiLangDispatcher, один TsiLang и TsiLangLinked на остальных формах.

| ×               | Translation Wizard                                                                                                    |
|-----------------|----------------------------------------------------------------------------------------------------|
| TsiLang Expert  | Insert components<br>Select forms to translate and components to insert and use for translation.                                             |
| Translate       | The table below lists selected forms and TsiLang components used. To insert TsiLang select form<br>in the list and specify TsiLang to insert |
| AboutBox        | Form Name Used Insert 🔥 IsiLang:                                                                                                    |
| BrCustOrdFo     | EdOrderForm (none) TsiLangLinked TsiLang 🗸                                                                                                   |
| BrDateForm      | EdPartsForm (none) TsiLangLinked                                                                                                    |
| BrPartsForm     | InvoiceByOrderNokep (none) I siLangLinked<br>MainForm (none) TsiLangLinked                                                                   |
| CustomerBy1     | MastData (none) TsiLang                                                                                                    |
| EdCustForm      | OrdersByDateReport (none) TsiLangLinked                                                                                                    |
| EdOrderForn     | PickOrderNoDlg (none) TsiLangLinked                                                                                                    |
| EdPartsForm     | Pickkpt (none) i siLangLinked                                                                                                    |
| InvoiceByOr     | Note: The best and most used structure of Tsil and components usage is to use one                                                            |
| MainForm        | TsiLang per project and on all other forms to use TsiLangLinked.                                                                             |
| MastData        | Click here to display recommended structure preview                                                                                          |
| OrdersByDat     |                                                                                                    |
| PickOrderNol    |                                                                                                    |
| PICKRpt         |                                                                                                    |
|                 | << Back Next >> Close                                                                                                    |
|                 | Select Du/DDOJECT/Demo 0                                                                                                    |
| spiasn=orm      | Splash D:(PROJECT(Dellio 0                                                                                                    |
| Forms count: 17 | Units count: 1 Forms translated: 0 of 17                                                                                                    |
|                 | 1: 1 Insert Code/Diagram/                                                                                                    |

Изображение 1: Мастер перевода

Вставляем TsiLang и TsiLangDispatcher на модуль MastData, так как он создается автоматически и используется всеми модулями проекта.

#### 2. Создание файла переводов.

После ввода переводов для всех форм, а можно и не вводить переводы, оставив только английские

термины, мы можем экспортировать переводы во внешний файл. Для этого воспользуемся функцией File | Save/Load Translations|Save Project из TsiLang Expert (TsiLang Expert находится в меню Tools). Мы рекомендуем использовать SIB файлы для хранения переводов, так как работа с ними гораздо быстрее, по сравнению с SIL файлами. Но Вы можете выбрать и SIL файлы, так как они хранят данные в обычном текстовом виде и могут быть отредактированы любым текстовым редактором.

## 3. Использование внешнего файла и динамическое изменение доступных языков.

Вы можете использовать два варианта:

- 1. Задать имя файла в свойстве FileName для TsiLangDispatcher
- 2. Проверять наличие файла в установленном месте в коде и потом загружать его самостоятельно.

В первом варианте, диспетчер будет самостоятельно проверять наличие файла, указанного в свойстве FileName и загружать его во все формы. Для второго варианта можно использовать следующий код: procedure TMastData.DataModuleCreate (Sender: TObject);

```
var
sOurSibFile: string;
begin
// вычисление названия файла
sOurSibFile := ExtractFilePath(Application.ExeName) + 'TheNameOfYourFile.sib';
// проверяем, существует ли такой файл
if FileExists(sOurSibFile) then
begin
// выставляем значение свойства
// это позволит автоматически загружать формы, созданные позднее
siLangDispatcher1.FileName := sOurSibFile;
// загружаем переводы в уже созданные формы
siLangDispatcher1.LoadAllFromFile(sOurSibFile);
end;
end;
```

Вы просто должны определиться, какой из методов будет использован, исходя из собственных предпочтений.

Для динамического отображения доступных языков мы:

1. Добавим новый пункт меню в главное меню приложения.

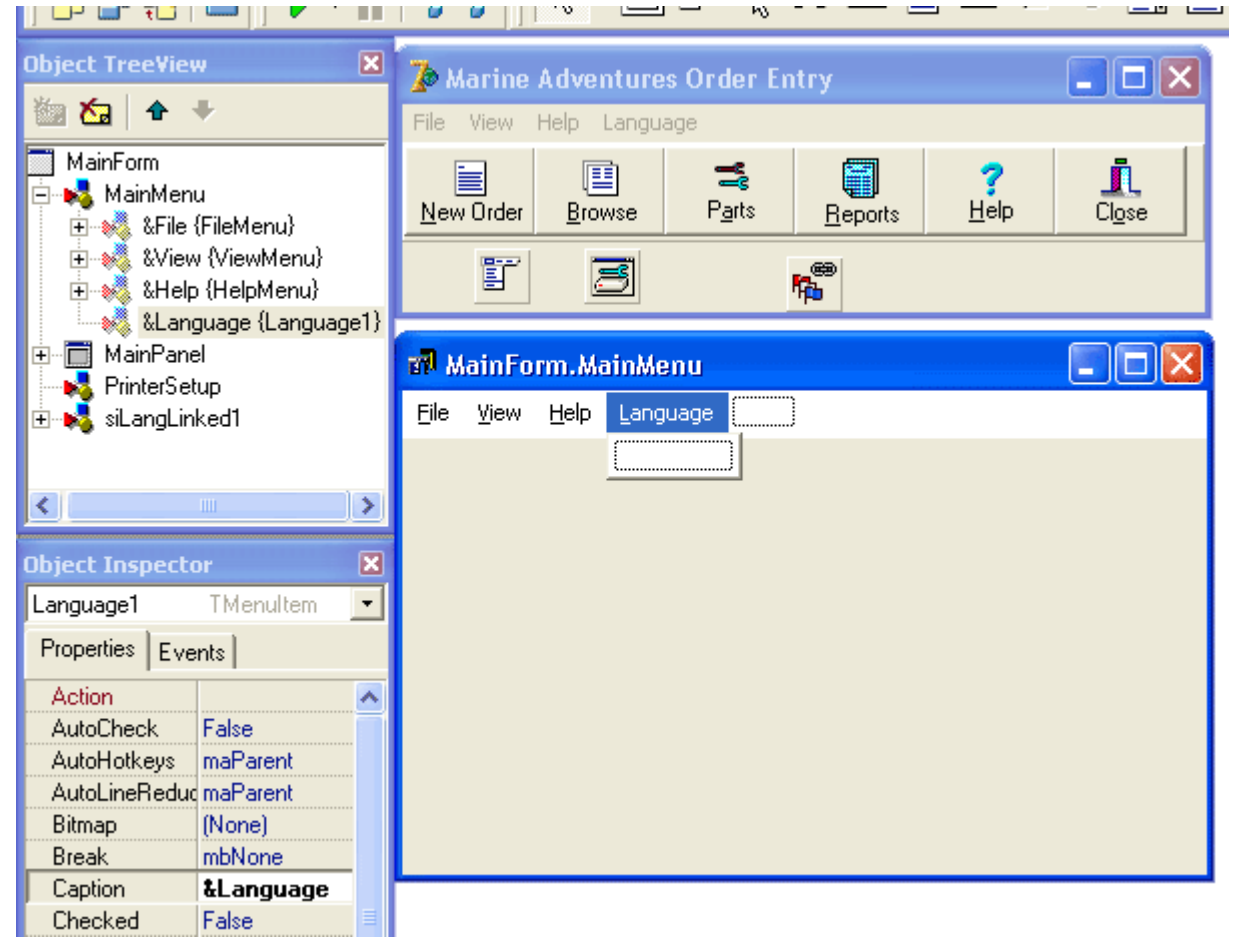

Изображение 2: Добавление меню языков

2. Добавим код, настраивающий пункты меню, соответственно имеющимся языкам. Его можно добавить в код события OnShow для главной формы проекта:

```
procedure TMainForm.LanguageMenuItemClick(Sender: TObject);
begin
  MastData.siLangDispatcher1.ActiveLanguage := TMenuItem(Sender).Tag;
  TMenuItem(Sender).Checked := True;
end:
procedure TMainForm.FormShow(Sender: TObject);
var
   MenuItem: TMenuItem;
   I: Integer;
begin
  for I := 1 to MastData.siLangDispatcher1.NumOfLanguages do
  begin
    MenuItem := TMenuItem.Create(Self);
    MenuItem.Caption := MastData.siLangDispatcher1.LangNames[I - 1];
     // устанавливаем тэг для удобства переключения языков
    MenuItem.Tag := I;
    MenuItem.RadioItem := True;
    MenuItem.Checked := I = MastData.siLangDispatcher1.ActiveLanguage;
   MenuItem.OnClick := LanguageMenuItemClick;
    Language1.Add (MenuItem);
  end:
end;
```

Внимание! Код обновления и отображения языков должен выполняться после загрузки файла переводов.

### 4. Заключение.

Теперь запускаем проект на выполнение и «вот и все»! Как видите, задача, казавшаяся сложной, решена в течение нескольких минут, используя TsiLang Components Suite. Пользователи смогут переводить Ваше приложение без Вашего участия и перекомпиляции. Вы можете предложить пользователям использовать SIL Editor, который может быть загружен со страницы <u>http://www.sicomponents.com/download.html</u>

Домашняя страница TsiLang Components Suite: <u>http://www.tsilang.ru</u>

Скачать последнюю версию можно с http://www.tsilang.ru/download.html